## Acesso da Tecnologia na plataforma telegram.

## Acesso via celular:

1º passo: Acesse por meio de seu celular o aplicativo *playstore* ou *applestore*, pesquise por telegram e faça o download do aplicativo.

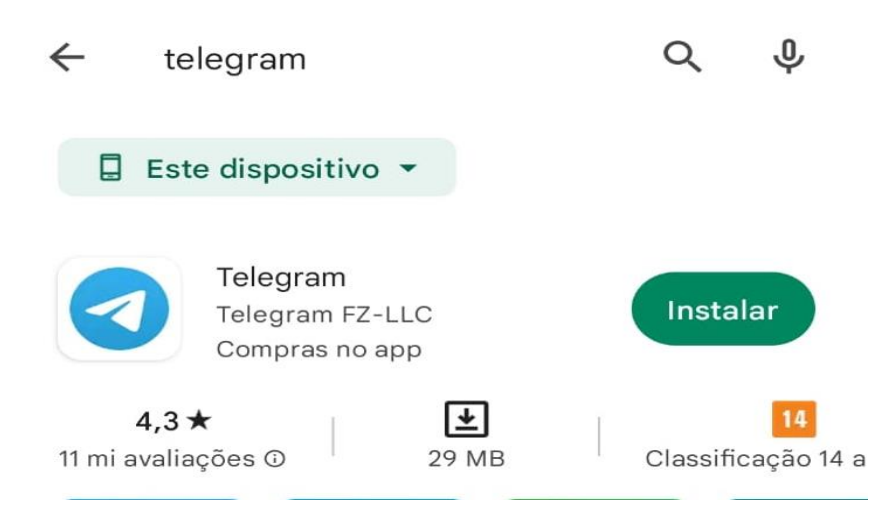

2º Passo acesse o aplicativo e faça seu cadastro. Obs: No cadastro do número (2ª tela, lembrar de colocar o código do brasil (55) e DDD (provavelmente 85)).

| 9:56                                                         | \$ 🐠 😤 III. (                                                                     | 9:57       |               |         |            | ()<br>1 | II 🧙 💷 ‡                                                               | ŧ 🖶 🔅          | ˈlɪn. 🎯 |          |   |      | 9:57 |  |
|--------------------------------------------------------------|-----------------------------------------------------------------------------------|------------|---------------|---------|------------|---------|------------------------------------------------------------------------|----------------|---------|----------|---|------|------|--|
|                                                              | 3                                                                                 |            |               |         |            |         |                                                                        |                |         | <b>.</b> |   |      | →    |  |
|                                                              |                                                                                   | Seu número |               |         |            |         |                                                                        | Inserir código |         |          |   |      |      |  |
|                                                              | Por favor, confirme o código do<br>seu país e digite o seu<br>número de telefone. |            |               |         |            |         | Enviamos um SMS com um código de ativação para<br>+55 (88) 99644-4864. |                |         |          |   |      |      |  |
|                                                              |                                                                                   |            | País          |         |            |         | >                                                                      |                |         |          |   |      |      |  |
| Telegram                                                     |                                                                                   |            | úmero de tele | fone —— |            |         |                                                                        |                |         |          |   |      |      |  |
| O aplicativo de mensagem mais rápido<br>É gratuito e seguro. | do mundo.                                                                         | +          |               |         |            |         |                                                                        |                |         |          |   |      |      |  |
|                                                              |                                                                                   |            |               |         |            |         |                                                                        |                |         |          |   |      |      |  |
|                                                              |                                                                                   |            |               |         |            |         |                                                                        |                |         |          |   |      |      |  |
|                                                              |                                                                                   |            |               |         |            |         | $\rightarrow$                                                          |                |         |          |   |      |      |  |
|                                                              |                                                                                   |            |               |         |            |         |                                                                        |                |         |          |   |      |      |  |
|                                                              |                                                                                   | 1          |               | 2       | ABC        | 3       | DEF                                                                    | DEF            | 3       | ABC      | 2 |      | 1    |  |
|                                                              |                                                                                   | 4          | GHI           | 5       | JKL        | 6       | MNO                                                                    | ОИМ            | 9       | JKL      | 5 | IHƏ  | 4    |  |
| Comece a Conversar                                           |                                                                                   | 7          | PQRS          | 8       | TUV        | 9       | WXYZ                                                                   | ZAXM           | 6       | VUT      | 8 | PQRS | 7    |  |
|                                                              |                                                                                   |            |               | 0       | +          |         | $\times$                                                               | 0              | 3       | +        | 0 |      |      |  |
|                                                              | 1                                                                                 |            | -             |         | $\bigcirc$ | •       | Ť                                                                      | Ť              | ►       | C        | ) |      |      |  |

3º Passo: Clicar no link: <u>https://t.me/ChatBotPAB\_bot</u>

Caso queira instalar no computador.

Vai funcionar apenas se já estiver instalado no celular.

1º Passo: acessar o link <u>https://t.me/ChatBotPAB\_bot</u> e clicar em download, no canto superior direito da tela.

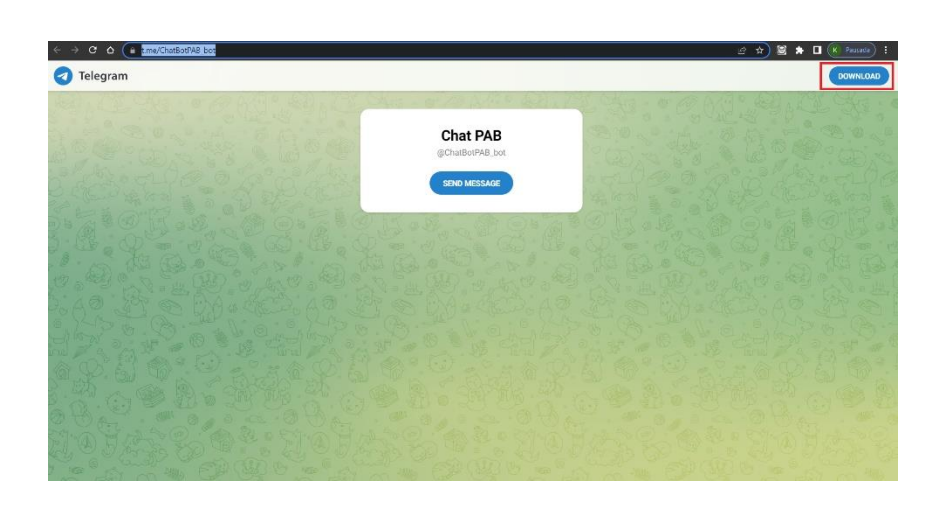

2º Passo: Ao clicar em download, escolha a plataforma. Caso esteja operando de um computador Windows, clique em *"baixe o telegram para Windows 64"*.

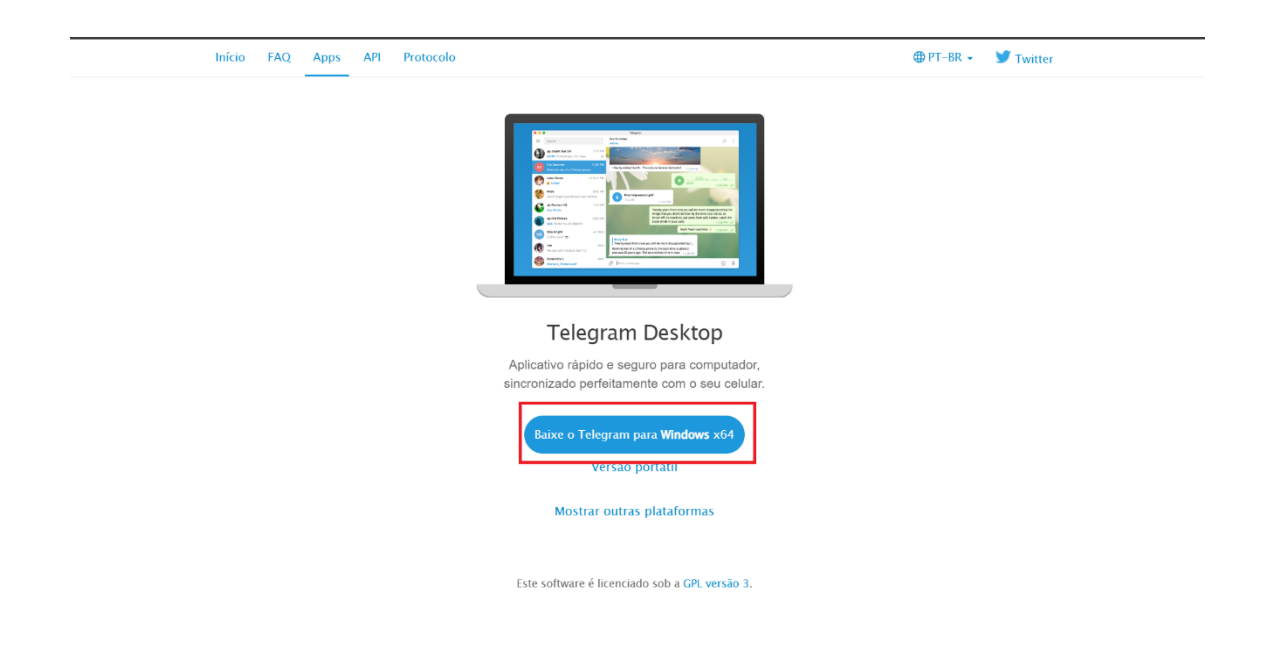

3º Passo: clique duas vezes no arquivo baixo para iniciar a instalação, verifique se o idioma está em português e vá clicando em "*avançar*" até iniciar a instalação, quando finalizar a instalação, clique em "*concluir*".

| S                                                                                                    | elecione o Idioma (                            | do Instalador                                                 | ×                                                                                                    |                                                                                                    |                                       |
|----------------------------------------------------------------------------------------------------|------------------------------------------------|---------------------------------------------------------------|----------------------------------------------------------------------------------------------------|----------------------------------------------------------------------------------------------------|---------------------------------------|
|                                                                                                    | Selecione o id<br>instalação:                  | lioma pra usar dur                                            | ante a                                                                                                    |                                                                                                    |                                       |
|                                                                                                    | Português Br                                   | asileiro                                                      | ~                                                                                                    |                                                                                                    |                                       |
|                                                                                                    |                                                | ОК                                                            | Cancelar                                                                                                    |                                                                                                    |                                       |
| Telegram Desktop 4.5.2 64bit - Instalador                                                                                                    | x                                              | Tel                                                           | egram Desktop 4.5.2 64bit -                                                                                                    | Instalador —                                                                                                   |                                       |
| Selecione o Local de Destino<br>Aonde o Telegram Desktop deve ser instalado?                                                                                                    |                                                | Sele<br>A                                                     | cionar a Pasta do Menu Inicia<br>onde o instalador deve colocar o                                                                                                    | a <b>r</b><br>os atalhos do programa?                                                                          | (IO)                                  |
| O instalador instalará o Telegram Desktop na se<br>Pra continuar clique em Avançar. Se você gostaria de se<br>diferente, clique em Procurar.     Csi Usersi kodrov AppData Kooming Telegram Desktop                                                                   | guinte pasta.<br>ecionar uma pasta<br>Procurar |                                                               | O instalador criará os atal     Iniciar.     Iniciar.     Iniciar.     iferente, clique em Avançar.     iferente, clique em Procurar.     relegram Desktop                              | lhos do programa na seguinte pasta d                                                                           | lo Menu<br>Xasta<br>P <u>r</u> ocurar |
| Pelo menos 133,5 MBs de espaço livre em disco são requ                                                                                                    | ieridos.                                       |                                                               | <u>N</u> ão criar uma pasta no Menu                                                                                                    | Iniciar                                                                                                    |                                       |
|                                                                                                    | <u>A</u> vançar Cancelar                       |                                                               |                                                                                                    | <u>V</u> oltar <u>Avançar</u>                                                                                  | Cancelar                              |
| Telegram Desktop 4.5.2 64bit - Instalador<br>Selecionar Tarefas Adicionais<br>Quais tarefas adicionais devem ser executadas?<br>Selecione as tarefas adicionais que você gostaria que o<br>enquanto instala o Telegram Desktop, então clique em<br>Athlor a dicionari | - X                                            | C Telegra<br>Proto by<br>O Inst<br>seu co<br>Clique<br>revisa | m Desktop 4.5.2 64bit - Instai<br>va Instalar<br>slador está agora pronto pra com<br>myotedor.<br>em Instalar pra continuar com a<br>ro u mudar quaisquer configuraç'<br>rá de lestino: | ilador — Destop no<br>Ieçar a instalar o Telegram Desktop no<br>Instalação ou clique em Voltar se voci<br>Ges. | i quer                                |
| Atalhos adicionais:<br>☑ [Criar um atalho ga área de trabalho]                                                                                                    |                                                | Local<br>C<br>Pasta<br>T<br>Tarel                             | ee eesuno:<br>::\Users\Kaério\AppData\Roaming<br>i do Menu Iniciar:<br>'elegram Desktop<br>fas adicionais:<br>tablhos adicionais:<br>. Criar um atalho na área de trab                  | g\Telegram Desktop                                                                                             |                                       |

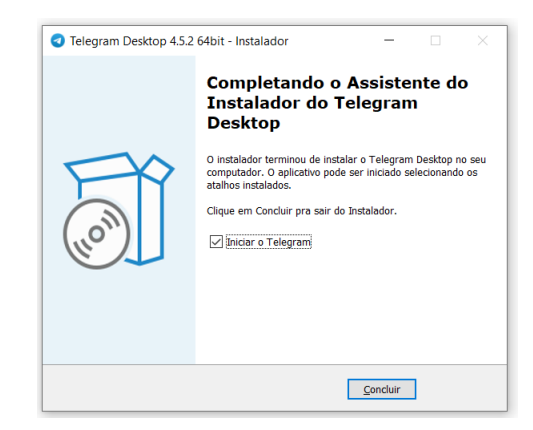

Voltar Instalar Cancelar

Voltar <u>Avançar</u> Cancelar

4º Passo: Concluída a instalação, abra novamente o link <u>https://t.me/ChatBotPAB\_bot</u> e clique em "abrir *telegram desktop*". duas vezes no arquivo baixo para iniciar a instalação, verifique se o idioma está em português e vá clicando em "*avançar*" até iniciar a instalação, quando finalizar a instalação, clique em "*concluir*".

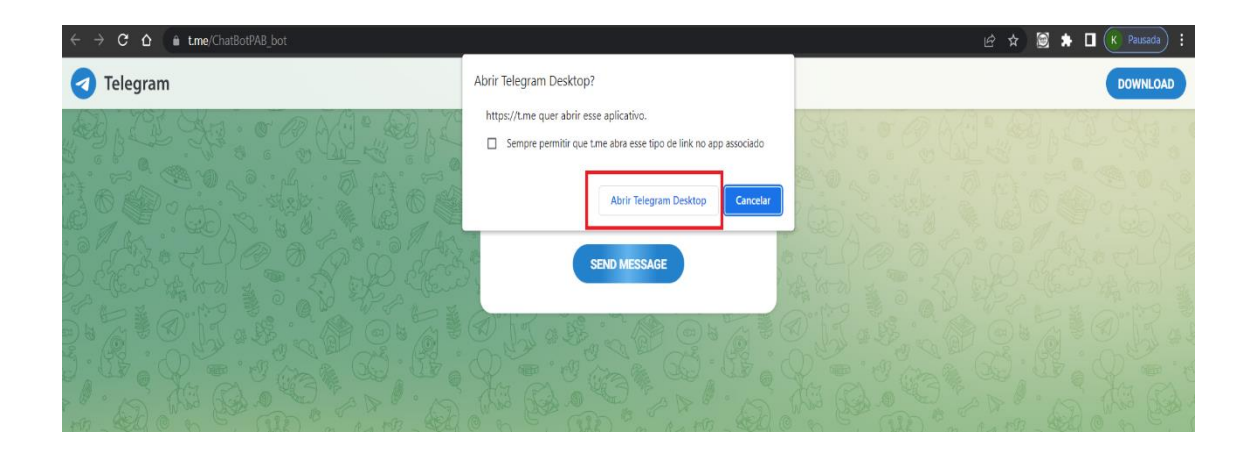

5º Passo: Clique em vamos conversar e, na próxima aba, abra o *QR code* pelo celular em que o telegram tenha sido instalado. Caso o celular não abra o *QR code*, clique em "entre usando seu número de telefone", neste caso, digite o número de celular e o SMS que recebeu, conforme número de celular cadastrado.

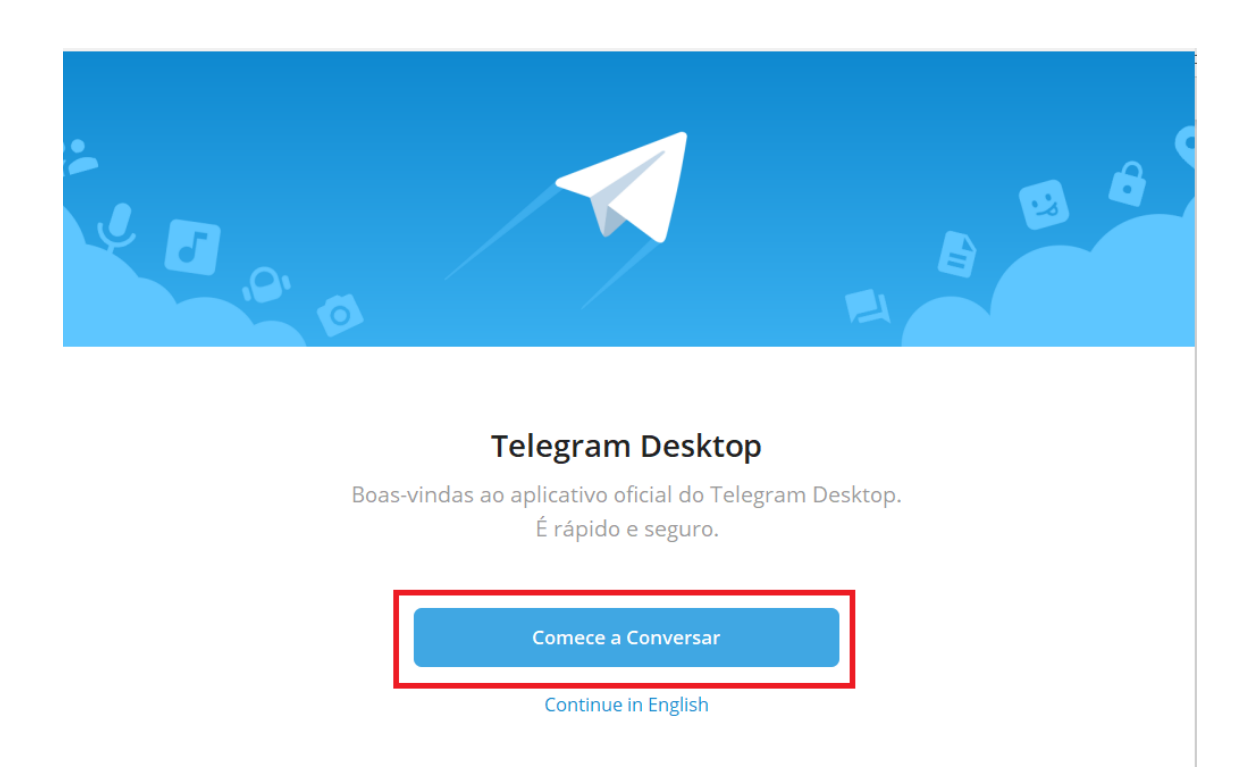

## CONFIGURAÇÕES

\_ 🗆 X

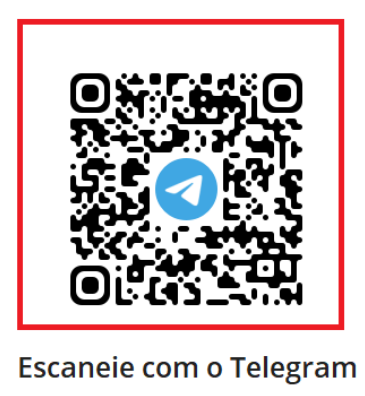

1. Abra o Telegram no seu celular

 $\leftarrow$ 

2. Configurações > Dispositivos > Conectar Desktop

3. Escaneie essa imagem para entrar

Ou entre usando seu número de telefone

CONFIGURAÇÕES

Seu Número de Telefone

Por favor, confirme o código do seu país
e digite o seu número de telefone.

Brazil
+55
+55
+55
Próxino
Continue in English
Login rápido usando o código QR

5º Passo: Concluída a instalação e o cadastro, abra o link <u>https://t.me/ChatBotPAB\_bot</u>